## Outlook Express 6 - inštalácia a konfigurácia poštového konta pre štandardný protokol POP3.

## Inštalácia poštového konta.

Ľubovoľným spôsobom spustite poštový program MS Outlook Express. Napríklad prostredníctvom zástupcu z Pracovnej plochy, alebo postupným kliknutím na tlačidlá Štart - Programy - Outlook Express.

Pri prvom spustení MS Outlook Express je automaticky aktivovaný **Sprievodca pripojením na Internet**, ktorý v 5-tich krokoch umožní nainštalovať poštové konto.

1. V prvom kroku vpíšte do bunky **Zobrazované meno** svoje meno alebo prezývku. Tento údaj sa bude zverejňovať spolu s e-mailovou adresou. Pokračujte kliknutím na tlačidlo **Ďalej.** 

| Sprievodca pripojením na Internet 🛛 🛛 🔀           |                                                            | × |
|---------------------------------------------------|------------------------------------------------------------|---|
| Vaše meno                                         |                                                            |   |
| Pri odosielaní e-mailov sa v<br>sa má zobrazovať. | v poli Od zobrazuje vaše meno. Zadajte svoje meno tak, ako |   |
| Zobrazované <u>m</u> eno:                         | Moje menoj<br>Príklad: Peter Kováč                         |   |
|                                                   |                                                            |   |
|                                                   | < <u>N</u> aspäť Ď <u>a</u> lej > Zrušiť                   |   |

2. Do bunky **E-mailová adresa** vpíšte svoju adresu, napríklad: **moja\_adresa@slovanet.sk**. Pokračujte kliknutím na tlačidlo **Ďalej.** 

| Sprievodca pripojením na                        | Internet                                                  | × |
|-------------------------------------------------|-----------------------------------------------------------|---|
| Adresa internetovej pošty                       |                                                           |   |
| Vaša e-mailová adresa je a<br>e-mailové správy. | adresa, ktorú používajú ostatní ľudia, keď vám odosielajú |   |
| <u>E</u> -mailová adresa:                       | moja_adresa@slovanet.sk                                   |   |
|                                                 | Príklad: peterkovac@microsoft.sk                          |   |
|                                                 | < <u>N</u> aspät <mark>Ď_a</mark> lej> Zrušiť             |   |

3. V bunke Typ servera prichádzajúcej pošty, ponechajte aktívnu voľbu POP3. Do bunky Server prichádzajúcej pošty uveďte pop3.slovanet.sk. Do bunky Server pre odchádzajúcu poštu uveďte smtp.slovanet.sk. Pokračujte kliknutím na tlačidlo Ďalej.

| Sprievodca pripojením na Internet                                                         |                      |                         |
|-------------------------------------------------------------------------------------------|----------------------|-------------------------|
| Názvy poštových serverov                                                                  |                      |                         |
|                                                                                           |                      |                         |
| Typ servera prichádzajúcej pošty:                                                         | POP3                 |                         |
|                                                                                           |                      |                         |
| Server prichádzajúcej pošty (POP3, IMA                                                    | P alebo HTTP):       |                         |
| pop3.slovanet.sk                                                                          |                      |                         |
| Server SMTP je server, ktorý sa používa<br>Ser <u>v</u> er pre odchádzajúcu poštu (SMTP): | a pre odchádzajúcu p | oštu.                   |
| smtp.slovanet.sk                                                                          |                      |                         |
|                                                                                           |                      |                         |
|                                                                                           |                      |                         |
|                                                                                           |                      |                         |
|                                                                                           | < <u>N</u> aspäť     | Ď <u>a</u> lej > Zrušiť |

 Do bunky Názov konta vpíšte prístupové meno a do bunky Heslo vpíšte heslo k poštovej schránke, oba údaje ste od nás dostali spolu s ostatnými konfiguračnými parametrami. Pokračujte kliknutím na tlačidlo Ďalej.

| Sprievodca pripojením na Internet                        |                                                                |  |
|----------------------------------------------------------|----------------------------------------------------------------|--|
| Internetová pošta - prihláse                             | nie                                                            |  |
| Zadajte názov konta a heslo,                             | ktoré vám poskytol poskytovateľ internetových služieb.         |  |
| Názo <u>v</u> konta:                                     | moja_adresa                                                    |  |
| <u>H</u> eslo:<br>Ak poskutovateľ internetovúr           | ●●●●●●<br>✓ Zapamätať heslo                                    |  |
| na prístup k poštovému kont<br>zabezpečeným heslom (SPA) | u, začiarknite políčko "Prihlásiť sa s použitím Overenia<br>". |  |
| Prihlasovať sa s použitím (                              | overenia zabezpečeným h <u>e</u> slom (SPA)                    |  |
|                                                          | < <u>N</u> aspät <mark>Ď<u>a</u>lej&gt; Zrušiť</mark>          |  |

5. Inštaláciu poštového konta dokončíte kliknutím na tlačidlo **Dokončiť**.

| Sprievodca pripojením na Internet                                     | $\mathbf{X}$ |
|-----------------------------------------------------------------------|--------------|
| Blahoželáme!                                                          |              |
|                                                                       |              |
| Podarilo sa vám zadať všetky informácie potrebné na vytvorenie konta. |              |
| Ak chcete uložiť tieto hodnoty, kliknite na tlačidlo Dokončiť.        |              |
|                                                                       |              |
|                                                                       |              |
|                                                                       |              |
|                                                                       |              |
|                                                                       |              |
|                                                                       |              |
|                                                                       |              |
|                                                                       |              |
| < <u>N</u> aspä <b>ť Dokončiť Zrušiť</b>                              |              |